## Videoanalyse mit ZeFu

## 1. Video vermessen

- a) Auswahl des Videos, Vorbereitungen
  - Menü: Videoanalyse → Video vermessen
  - Video auswählen (*avi* oder *mp4*-Datei)
  - geeignete Farbe wählen (r, g, b)
  - Referenzstrecke durch Verschieben der Endpunkte markieren
  - Länge der Strecke einstellen (Schieber)
  - eventuell drehen
  - eventuell spiegeln
  - Maßstab ausblenden
- b) Video vermessen
  - Punkte durch anklicken mit der Maus markieren
  - Geraden durch klicken und ziehen mit der Maus zeichnen
  - Kreise durch anklicken eines Endpunkts einer Geraden zeichnen

## 2. Videoanalyse

- a) Auswahl des Videos, Vorbereitungen
  - Menü: *Videoanalyse* → *neue Videoanalyse*
  - Video auswählen (*avi* oder *mp4*-Datei)
  - geeignete Farbe wählen (r, g, b)
  - Referenzstrecke durch Verschieben der Endpunkte markieren
  - Länge der Strecke einstellen (Schieber)
  - eventuell drehen
  - eventuell spiegeln
  - Nullpunkt des Koordinatensystems geeignet wählen (mit der Maus verschieben)
  - Achsenkreuz und Maßstab ausblenden
- b) Punkte markieren

Pfeiltasten  $\rightarrow$  und  $\leftarrow$  : ein Bild vor bzw. zurück

Strg  $\rightarrow$  und  $\leftarrow$  : mehrere Bilder vor bzw. zurück

linke Maustaste:

Punkt markieren oder löschen und ein Bild vor

rechte Maustaste:

Punkt markieren oder löschen und ein Bild zurück

Mausklick im Bild : Punkt markieren Mausklick außerhalb des Bildes : Punkt löschen

- c) weitere Objekte markieren (z.B. zweite Kugel beim Stoß)
  - Achsenkreuz wieder einblenden
  - neue Farbe wählen
  - mit Pfeiltasten zurück zum ersten Bild
  - nächstes Objekt in der neuen Farbe markieren
- d) Auswertung vorbereiten

Mit *Videoanalyse*  $\rightarrow$  *Auswertung vorbereiten* oder einem der Menüpunkte *Videoanalyse*  $\rightarrow$  ... *Diagramm*.

Ab jetzt kann man mit *Videoanalyse*  $\rightarrow$  *Video* $\leftrightarrow$ *Auswertung* oder mit *Strg-W* zwischen Videoanalyse und Auswertung hin- und herwechseln.